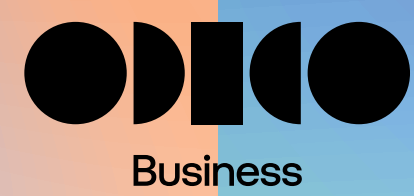

# Essential ConnectMe softphone

Handleiding v1.0

# Inhoudsopgave

| 1. | Over de Essential ConnectMe softphone          | 3  | 12. Instellingen | 23 |
|----|------------------------------------------------|----|------------------|----|
| 2. | Over de Essential ConnectMe web applicatie     | 5  | 13. Afmelden     | 26 |
| 3. | Over de Essential ConnectMe desktop applicatie | 5  |                  |    |
| 4. | Menu bovenbalk                                 | 6  |                  |    |
| 5. | Telefonie                                      | 9  |                  |    |
| 6. | Oproepen - Oproepgeschiedenis                  | 12 |                  |    |
| 7. | Voicemail                                      | 13 |                  |    |
| 8. | Kalender                                       | 14 |                  |    |
| 9. | Contacten                                      | 15 |                  |    |
| 10 | . Chat                                         | 18 |                  |    |
| 11 | . Wachtrijen                                   | 20 |                  |    |

# 1. Over de Essential ConnectMe Softphone

Deze handleiding beschrijft de eindgebruikersfunctionaliteiten van de softphone, genaamd Essential ConnectMe. Het is ontwikkeld met WebRTC-technologie (Web Real-Time Communication) voor telefoongesprekken (en videogesprekken in de toekomst). Daarnaast kan er een desktop applicatie worden geïnstalleerd.

### 1.1. Functionaliteiten

De Essential ConnectMe softphone wordt gedurende het hele jaar doorontwikkeld. Op dit moment zijn onderstaande functionaliteiten reeds beschikbaar.

#### Bellen

Bellen en gebeld worden

Doorverbinden (blind en met ruggenspraak)

Een gesprek dempen, een gesprek in de wacht zetten

Meerdere oproepen

Bekijk de duur van de gesprekken

Verplaats het gesprek naar een ander toestel

Selecteer het toestel waarmee je wilt bellen

Parkeren en opnemen van gesprekken

#### Voicemail

Overzicht, beluisteren, terugbellen en verwijderen van voicemailberichten

Overzicht, beluisteren, terugbellen en verwijderen van persoonlijke voicemailberichten

Overzicht, beluisteren, terugbellen en verwijderen van groepsvoicemailberichten

Persoonlijk voicemail aan- of uitzetten.

Profiel

Overzicht van jouw profiel (o.a. naam, bedrijf, rol)

Zie je Avatar

Je aanwezigheid (presence) bekijken en bewerken

Verander en bekijk je notities

Nummerweergave bekijken en instellen

#### Contacten

Zoeken in de contactenlijst

Contacten toevoegen

Selecteer en bekijk jouw favoriete contacten

 $\leftarrow \equiv \rightarrow$ 

| Selecteer en bekijk jouw VIP contacten                           | (De)activeren mobiele ap     |
|------------------------------------------------------------------|------------------------------|
| Zie Naam, Nummer, Organisatie, E-mailadres van de contactpersoon | Kalender                     |
| Bekijk de aanwezigheid (presence) van uw contactpersoon          | Plan en beheer je toekom     |
| In gesprek status                                                |                              |
| Zie de status / notitie                                          | Wachtrijen (ACD gro          |
|                                                                  | Aan- en afmelden voor A      |
| Gesprekslogboek                                                  | Inzicht in basisstatistieker |
| Gespreksgeschiedenis                                             |                              |
| Gemiste oproepen                                                 | Supervisor mogelijkr         |
|                                                                  | Aan en afmelden agents       |
| Instellingen                                                     | Statistieken zoals "aantal   |
| Profiel instellingen, zoals profielfoto of rol aanpassen.        | Plaatsen van een gesprek     |
| Instellen van doorschakelingen op basis van je status.           | Oppakken gesprek uit de      |
| Taal en tijdzone instellen                                       |                              |
| Snelkoppelingen toetsenbord maken                                | Chat                         |
| Selecteer audio-ingang/uitgang                                   | Een-op-een chat              |
| Desktop app - Windows (.exe) downloaden                          | Groepschat                   |
|                                                                  |                              |

#### p

nstige beschikbaarheid

#### pepen)

ACD groep

en van wachtrij en beschikbare agents

#### heden

van groepen waar je supervisor van bent.

in de wachtrij"

k in de wachtrij

wachtrij

### Integraties

AD Single Sign On

# 2. Over de ConnectMe web applicatie

- Ga naar <u>https://connectme.essential.odido.nl</u> om in de ConnectMe webapp in te loggen. De web app is te gebruiken in de browsers Chrome, Firefox en Edge.
- 2. Vul bij Gebruikersnaam je gebruikersnaam of e-mailadres in. Deze is hetzelfde als voor de Telepo self-service portal.
- 3. Vul bij Wachtwoord het gekoppelde wachtwoord in.
- 4. Optioneel kan de beheerder een koppeling maken met de Active Directory van het bedrijf om inloggen met de Single Sign On (SSO) functie mogelijk te maken. Indien dit voor jouw bedrijf is ingesteld, kan je met je Windows naam en wachtwoord inloggen. Het is ook mogelijk om middels SSO in te loggen met een Google-account. **Opmerking:** Om dit te configureren voor je bedrijf is een aparte beheerdershandleiding beschikbaar.
- Selecteer de Taal van de webapp. Standaard staat deze op Dutch (Nederlands).
- 6. Wanneer je inlogt middels je Telepo Gebruikersnaam en Wachtwoord en je hebt Multifactor Authenticatie (MFA) ingesteld in Telepo, dan krijg je ook in deze web client een extra stap tijdens het inloggen. Je ontvangt per sms of mail een eenmalige code. Deze code vul je in en daarna kan je inloggen.

#### Wachtwoord wijzigen of vergeten?

Ben je je wachtwoord vergeten of wil je je wachtwoord wijzigen dan kan je in de applicatie klikken op Wachtwoord vergeten en volg je de aangegeven stappen.

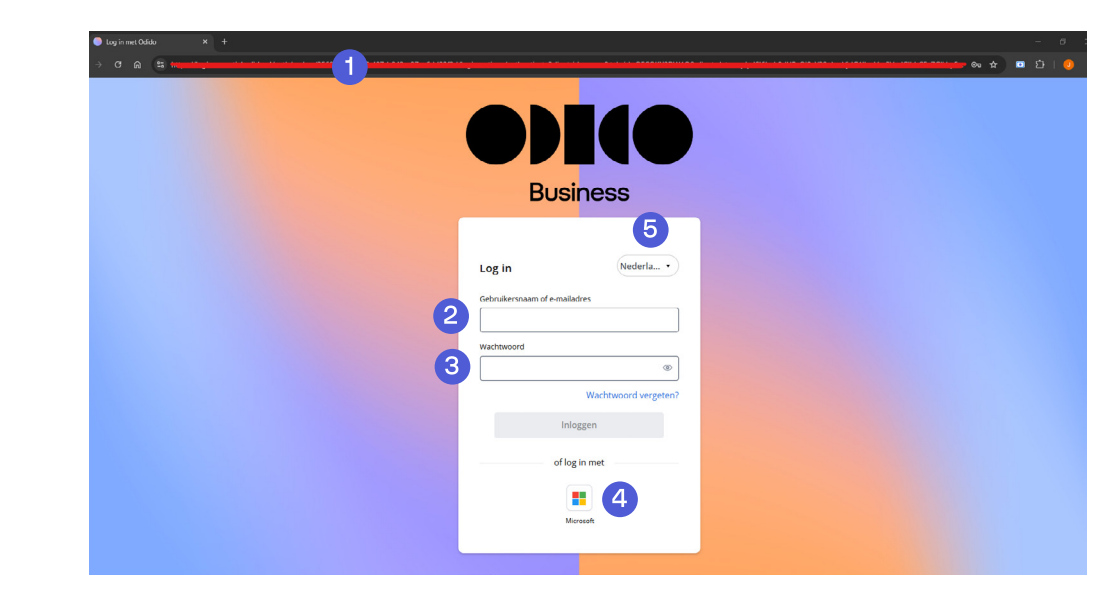

# 2.1. Eerste keer inloggen

Log je voor de eerste keer in Essential ConnectMe in? Dan verwijzen we je naar ons privacybeleid en de algemene voorwaarden. En vragen we je om beiden te lezen en akkoord te gaan met de inhoud. Ook voor het bellen naar noodnummers hanteren we een speciaal beleid en vragen we je hiermee akkoord te gaan. Het is namelijk niet mogelijk om vanuit Essential ConnectMe een noodnummer te bereiken. Bel hiervoor direct vanaf je mobiele telefoon of ander toestel.

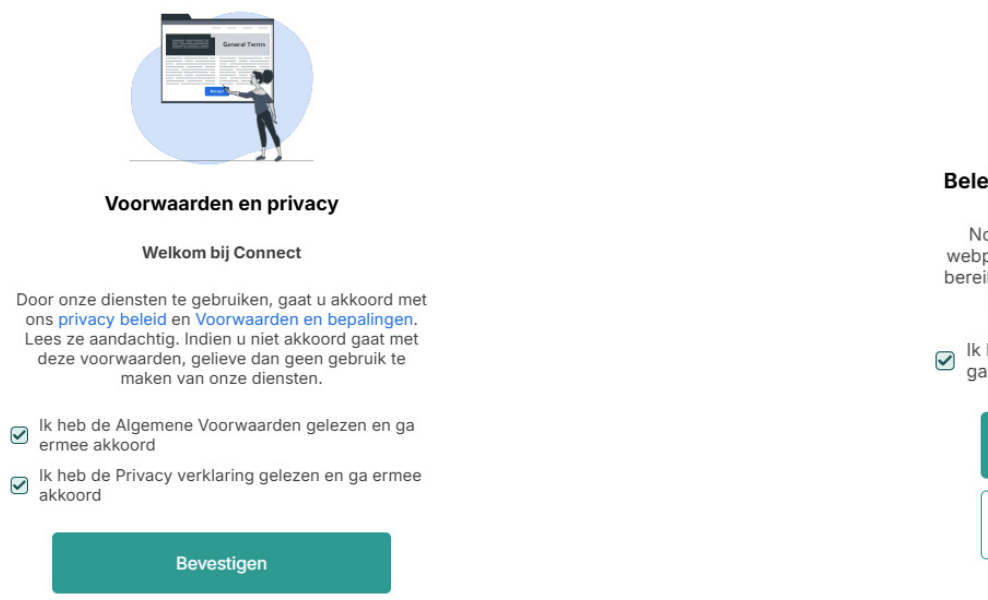

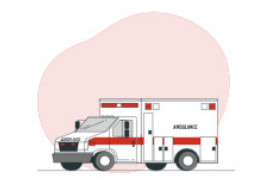

#### Beleid inzake oproepen voor noodgevallen

Noodnummers kunnen niet vanaf een Connect webpagina worden gebeld. Om een noodnummer te bereiken, moet u het gewenste nummer bellen vanaf uw mobiele telefoon of een ander toestel.

 Ik heb het beleid voor noodoproepen gelezen en ga ermee akkoord

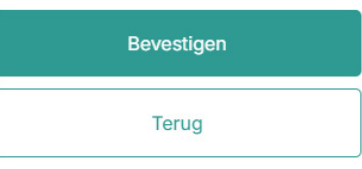

# 3. Over de ConnectMe desktop applicatie

Je hebt naast de web applicatie ook een desktopapplicatie die je op je PC/ laptop kan installeren. De laatste versie kan je vinden en downloaden door in de web applicatie te navigeren naar Instellingen > Applicaties. Zie hieronder een voorbeeld voor Windows.

Let op: Het kan soms zijn dat jouw organisatie het niet mogelijk maakt om zelf applicaties te downloaden en/of te installeren. Dit wordt dan op organisatieniveau geregeld. Neem in dat geval contact op met je systeembeheerder.

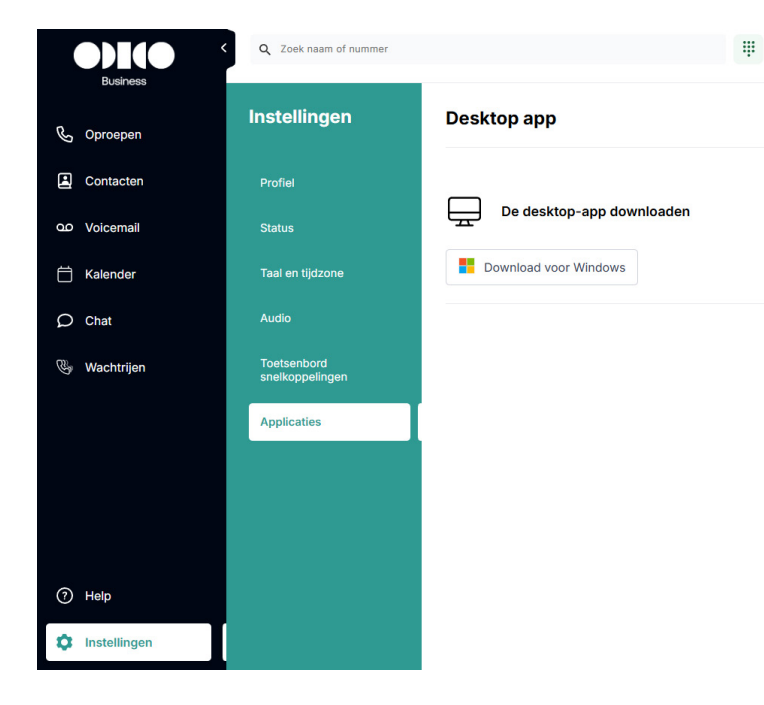

## 3.1. Desktop app vs. web app

Ten opzichte van de web applicatie heeft het gebruik van de desktop applicatie de volgende voordelen:

- Je kunt je headset zodanig integreren dat je oproepen ook via je headset kunt opnemen.
- Je kunt gebruik maken van Click-to-Dail.
- Je kunt de applicatie automatisch laten opstarten als je je computer opstart.
- Gebruik je de softphone applicatie als enige apparaat? Dan ben je, als je de webbrowser afsluit, telefonisch niet meer bereikbaar. Oproepen gaan direct naar de voicemail.
- De desktop applicatie kun je vastzetten aan je taakbalk. Dat kan handig zijn wanneer je veel tabbladen open hebt staan in je web browser en de web applicatie mogelijk verstopt kan raken.
- Je telecombeheerder kan het gebruik van desktop applicatie als eis stellen.

# 4. Menu bovenbalk

De bovenste menubalk is altijd zichtbaar om gebruikers altijd en razendsnel te laten werken. Het aanpassen van het browservenster zal de menu-items zodanig animeren dat ze altijd toegankelijk zijn, zelfs in kleiner schermformaat.

 Q. Zook naam of nummer
 II
 Beschübbar•
 II•s1
 Mit

 Dations
 1
 2
 3
 4
 5
 6

#### Het menu bevat 6 functies:

- 1. Zoekbalk
- 2. Kiezer
- 3. Je beschikbaarheidsstatus bekijken en wijzigen
- 4. Zien of een doorschakeling actief is.
- 5. Je nummerweergave (beller-ID) bekijken en wijzigen
- 6. Bekijk je profiel en werk de notities bij.

### 4.1. Zoekbalk

0)](0 Oproepgeschiedenis ... Gemist C Oproepe Contacter 00 Voicemai H Kalende O Chat 🕼 Wachtrijer ٢ Help ٤ 29-11-2024

De invoer van het zoekveld:

Hiermee kan je een contactpersoon, een bedrijf of andere doorzoekbare items in Essential ConnectMe doorzoeken. Begin met het invoeren van tekens van de naam van de contactpersoon in het zoekveld. De zoekresultaten worden automatisch bijgewerkt op basis van jouw invoer.

- 1. Zoeken op volgende informatie of een combinatie daarvan
  - Naam
  - Voornaam
  - Naam van het bedrijf
  - Afdeling

Beschikbaar • ) ( 🛛 +31

• (WL) (

- Telefoonnummer en/of intern toestel of verkort nummer
- 2. Het zoekveld resultaat:

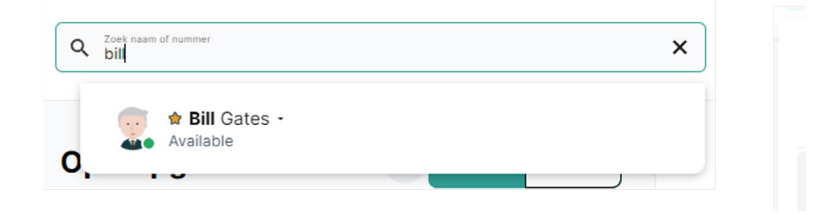

### 4.2. Kiezer

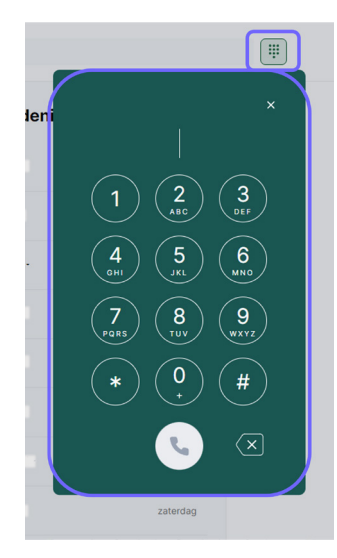

De kiezer heeft twee belangrijke functies.

- 1. Voer een telefoonnummer in, met de muis of door het nummer in te typen, om direct een gesprek te starten.
- Voer een DTMF-code in wanneer daarom wordt gevraagd tijdens een gesprek. Hiermee kan je in een gesprek een voorgesteld menu selecteren. Bijvoorbeeld: "voor Engels, druk 1".

### 4.3. Actieve doorschakeling

Wil je een doorschakeling naar een ander nummer instellen? Ga dan naar het menu Instellingen en kies voor 'Status'. Je kan hier per activiteit een doorschakeling instellen naar een ander telefoonnummer of direct naar je voicemail.

Belangrijk bij het instellen van een doorschakeling is dat je altijd het schuifje 'Alle oproepen doorschakelen naar' activeert! Vanaf dat moment zullen inkomende oproepen worden doorgeschakeld.

Niet beschikbaar (mobiel en vast nummer) Doorschakeling actief
 Alle oproepen doorschakelen naar
 Zoek naam of nummer
 Of QO Voicemail

Als de doorschakeling actief is voor de gebruiker is dit te zien aan het rode telefoon-icoon in de menubalk aan de bovenkant van het scherm. Als je met je muis over het icoon heen gaat dan zie je het nummer waar naar is doorgeschakeld.

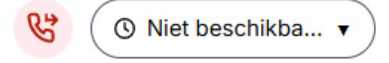

# 4.4. Beschikbaarheidsstatus

Stel middels het dropdownmenu je beschikbaarheid in bij inkomende oproepen. In de lijst zijn verschillende statussen zichtbaar. Elke beschikbaarheidsstatus heeft een eigen naam en bijhorende call flow. Dit wordt door de beheerder ingesteld voor de gebruikers. Selecteer de status die voor jou van toepassing is.

|                                                | Q. Zoek naam of nummer | Ψ           | Beschikbaar A 0 +31 JW                               |
|------------------------------------------------|------------------------|-------------|------------------------------------------------------|
| Business                                       | Oproepgeschiedenis 💮   | Alle Cemiat | Lunch th comm                                        |
| Contacten                                      | ۲                      | vrijdag     | Available Geen einde                                 |
| QD Voicemail                                   | ٤                      | vrijdag     | Niet beschikbaar (vast nummer)<br>- 1 uur            |
| 🛗 Kalender                                     | ٤                      | vrijdag     | Niet beschikbaar (mobiel en<br>vast nummer) – 15 min |
| O Chat                                         | ( <b>1</b> )           | vrijdag     |                                                      |
| 🚱 Wachtrijen                                   |                        | veidaa      |                                                      |
|                                                | $\odot$                | in proof    |                                                      |
|                                                | (1)                    | donderdag   |                                                      |
|                                                | ٤                      | 3-12-2024   |                                                      |
|                                                | ٤                      | 3-12-2024   |                                                      |
| <ul> <li>Help</li> <li>Instellingen</li> </ul> | ٤                      | 3-12-2024   |                                                      |

**Voorbeeld:** Wanneer je op de status Niet beschikbaar (Vast nummer) staat, worden inkomende oproepen op je vaste telefoonnummer direct doorgestuurd naar je voicemail. Oproepen op je mobiele nummer komen wel binnen.

Je beschikbaarheidsstatus wordt ook gedeeld met collega's, zodat zij op de hoogte zijn (\*). Zo kunnen zij weten of je wel of niet beschikbaar bent om te bellen, afhankelijk van je keuze.

#### Tijdelijke status

Je kan ook de duur instellen waarin je status actief blijft. Wat betekent dat je kan bepalen wanneer de status automatisch teruggaat naar de standaardstatus.

# 4.5. Nummerweergave (Beller ID)

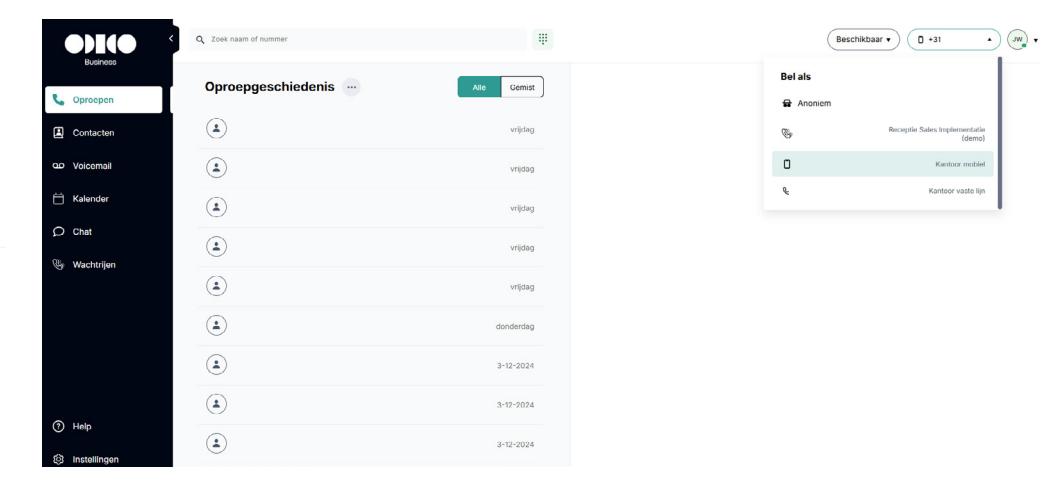

Je kan je nummerweergave (beller-id) selecteren die aan de externe partij wordt getoond. Je kan dit per gesprek aanpassen indien gewenst. Je hebt de keuze uit:

- Incognito (anoniem)
- Mobiel nummer
- Vast nummer
- Centraal bedrijfsnummer
- ACD groepsnummer

Het is aan de beheerder om de lijst met telefoonnummers die gebruikt kunnen worden te definiëren.

De keuze wordt opgeslagen in jouw gebruikersprofiel en zal ook gelden wanneer je belt met een ander gekoppeld toestel, zoals je mobiele of vaste telefoon.

(\*) licentie gebaseerd

# 4.6. Mijn Profiel

| o)I(o <sup>«</sup>                             | Q Zoek naam of nummer | Ŧ           | (Beschikbaar •) (D +31 • |
|------------------------------------------------|-----------------------|-------------|--------------------------|
| Correcto                                       | Oproepgeschiedenis 💮  | Alle Gemist | w                        |
| Contacten                                      | ٤                     | vrijdag     |                          |
| QD Volcemail                                   | ٤                     | vrijdag     | Not                      |
| 📋 Kalender                                     | ٤                     | vrijdag     | Zakelijk                 |
| Chat                                           | ٤                     | vrijdag     | Zakelijk •               |
| lige Wachtrijen                                | ٤                     | vrijdag     | Zakolijk                 |
|                                                | ٤                     | donderdag   | Extonsio                 |
|                                                | ٤                     | 3-12-2024   | Min.profiel.instellingen |
|                                                | ٤                     | 3-12-2024   |                          |
| <ul> <li>Help</li> <li>Instellingen</li> </ul> | ٤                     | 3-12-2024   |                          |

Door op je profielfoto te klikken krijg je een pop-up menu waarin snel persoonlijke informatie (zoals telefoonnummers, e-mailadres en rol) over jou oplicht. Hier kan je ook vrije tekst typen en deze notitie delen (\*) met je collega's.

(\*) UC licentie benodigd.

# 5. Telefonie

# 5.1. Plaats een oproep

#### Bellen met de kiezer

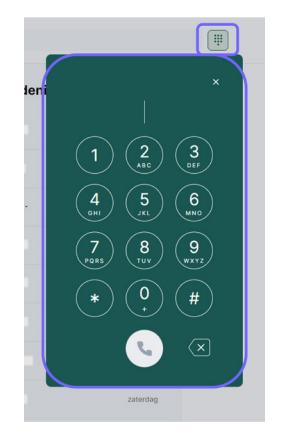

De kiezer heeft twee belangrijke functies.

- 1. Stel een nummer samen, met de muis of door het nummer in te typen, om direct een gesprek te starten.
- 2. Voer een DTMF-code in wanneer dit wordt gevraagd tijdens een gesprek. Hiermee kan je in een gesprek een voorgesteld menu selecteren. Bijvoorbeeld:"voor Engels, druk 1".

#### Een contactpersoon bellen via de contactpagina

• Klik in het gewenste contact op het bel pictogram.

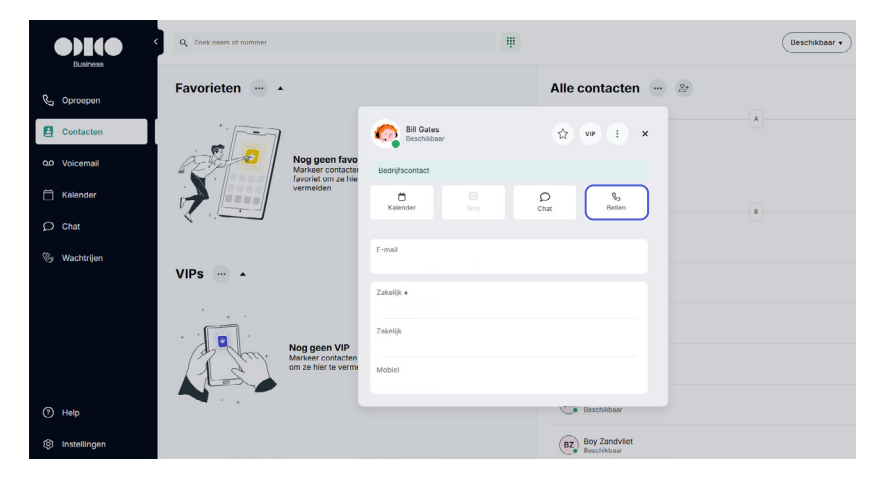

Bellen met behulp van een naam of nummer zoeken

- Voer de volledige of gedeeltelijke contactnaam of het volledige nummer in het zoekveld in.
- Selecteer indien nodig het contact met behulp van pijlen of een muis.
- Druk op de Enter toets.

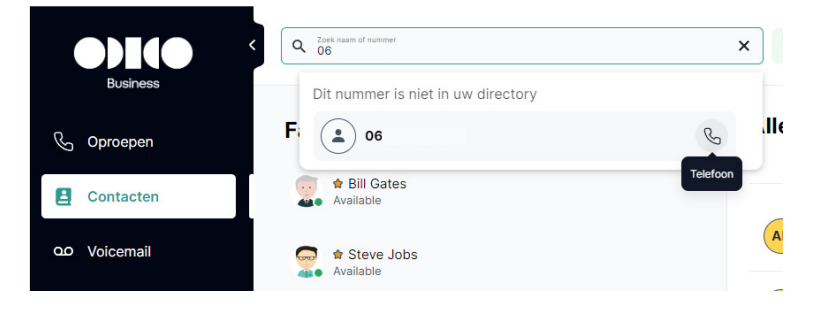

 $\leftarrow \equiv$ 

# 5.2. Manier waarop je uitbelt

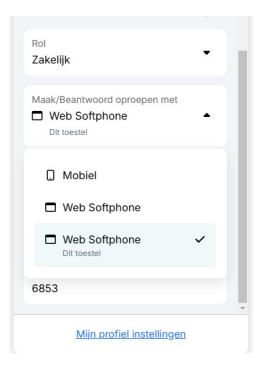

Voor de manier waarop je uitbelt, klik je rechts bovenin op je profielfoto. Kies dan onder het tabje 'Maak/beantwoord oproepen met' uit de opties die voor jou relevant zijn: via de softphone, via je mobiele telefoon of andere apparaten zoals een vast toestel.

Wanneer je kiest voor mobiel zal het programma eerst naar je eigen mobiele telefoon bellen. Wanneer je opneemt belt je mobiele telefoon automatisch naar de ontvangende partij. De meest gekozen optie is bellen via de softphone. Als je kiest voor bellen via de softphone is het belangrijk dat je laptop of computer is verbonden met het internet. Je oproepen verlopen namelijk via het internet. Voor deze instructievideo laten we de instellingen op softphone staan.

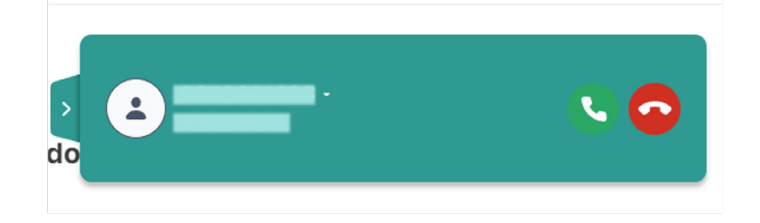

### 5.3. Inkomende oproep

Klik op het groene pictogram om het inkomende gesprek aan te nemen. Wanneer je de webbrowser hebt geminimaliseerd zie je rechts onderin je scherm een pop-up verschijnen. Wanneer je op de pop-up klikt wordt je geleid naar de web softphone. Zodat je daar het gesprek kan aannemen of weigeren.

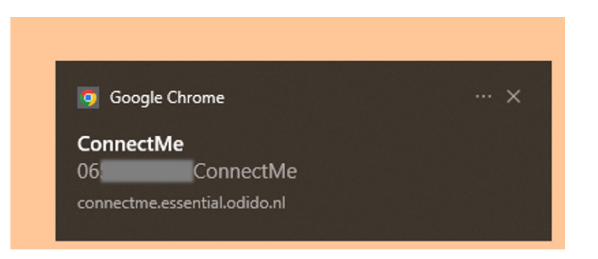

Gebruik je de desktop app? Dan wordt er bij een inkomende oproep onderstaande pop-up getoond. Klik op één van de pictogrammen om de oproep aan te nemen of te weigeren.

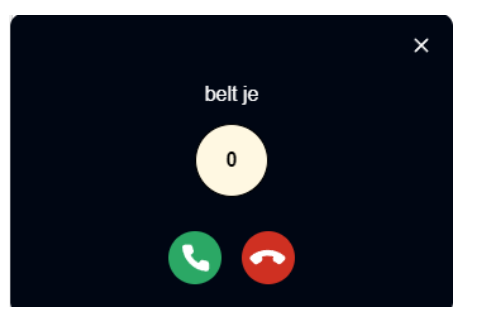

5.4. Tijdens het gesprek

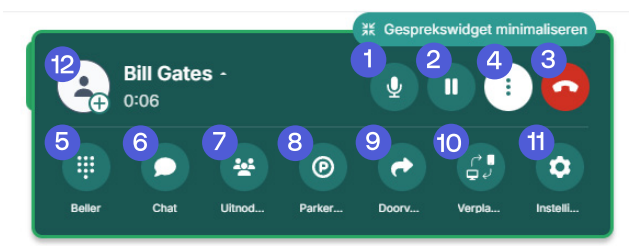

5.4.1. Mute microfoon (1)

Je kan je microfoon uitschakelen door te klikken op de knop Microfoon uitschakelen.

← Ξ

#### 5.4.2. Een gesprek in de wacht zetten (2)

Klik op de knop Gesprek in de wacht zetten of plaats een nieuw gesprek via het hoofdvenster. Als je een nieuw gesprek plaatst, wordt het lopende gesprek automatisch in de wacht gezet. De in de wacht staande partij hoort wachtmuziek, gesproken wachtinformatie in jouw taal of een andere prompt, afhankelijk van de configuratie in het systeem. Als je een tweede inkomende oproep beantwoordt, wordt het eerste gesprek automatisch in de wacht gezet.

#### 5.4.3. Een gesprek hervatten (2)

Klik op de knop Gesprek hervatten. Als een ander gesprek actief is, wordt het actieve gesprek automatisch in de wacht gezet als je op Hervat gesprek klikt.

#### 5.4.4. Een oproep weigeren (3)

Klik op het rode telefoonpictogram. De inkomende oproep wordt door de gebruiker of beheerder afgebroken, doorgeschakeld naar de voicemail of naar een ander opgegeven nummer. Dit is afhankelijk van wat is ingesteld.

#### 5.4.5. Meer opties (4)

Klik op de drie puntjes om meer functies te openen.

#### 5.4.6. Beller (5)

Gebruik het toetsenblok tijdens een gesprek om o.a. je keuze door te geven bij een keuzemenu. Voorbeeld: Kies 1 voor Nederlands, Kies 2 voor Engels.

#### 5.4.7. Chat\* (6)

Als je tijdens een gesprek klikt op het chat-pictogram dan open je direct het chat-venster met de persoon waarmee je belt. Handig als je tijdens een gesprek notities wilt delen met diegene.

#### 5.4.8. Telefonische vergadering (conference call) opzetten (7)

Wanneer je in gesprek bent kan je een telefonische vergadering starten door op de knop "Uitnodigen" te klikken. Zoek vervolgens de gebruiker(s) op die je wilt toevoegen en klik op het pictogram "gebruiker +" in het zoekresultaat. De persoon die het gesprek start, ziet dat het een telefonische vergadering is en ziet de lijst met deelnemers. De andere deelnemers zien het gesprek als een individueel gesprek.

#### 5.4.9. Een gesprek parkeren (8)

Door op de knop te klikken, kan je een gesprek voor een bepaalde periode in een wachtrij plaatsen. Om het gesprek op te halen, ga je naar het tabblad Wachtrijen en klik je op het gesprek dat je terug wilt nemen. Goed om te weten: Deze optie is alleen zichtbaar wanneer je daar recht toe hebt.

#### 5.4.10. Doorverbinden: Blind (9)

Met Blind doorverbinden kan de bellende partij het actieve gesprek direct naar een andere partij doorverbinden. Wanneer een gesprek blind wordt doorverbonden, wordt de beller direct doorverbonden zonder aankondiging. Een gesprek blind doorverbinden:

- A. Klik tijdens een verbonden gesprek op de "..." in de bellerwidget.
- B. Selecteer de knop Doorverbinden.
- **C.** Zoek de contactpersoon of kies het nummer naar wie je het gesprek wilt Doorverbinden.
- D. Klik op de knop Blind Transfer op de contactopties om het gesprek door te verbinden. Het is ook mogelijk om een gesprek blind door te verbinden middels drag & drop. Klik aan de linkerkant van de belwidget om het gesprek te verslepen. Klik vervolgens het contact aan waar je het gesprek naar wilt doorverbinden.

| •)](•                 |                             | ×                     | Beschikbaar 🔻                                            |
|-----------------------|-----------------------------|-----------------------|----------------------------------------------------------|
| Business              | Sill Gates -<br>Beschikbaar |                       |                                                          |
| Contacten             | ٤                           | 11:55                 |                                                          |
| QD Voicemail          | ٤                           | Gisterren             | Baller Chat Ultrod Parker                                |
| 🛱 Kalender            | ۲                           | maandag               | Bedriji + Rol<br>T-Mobile -T-Inside Essential + Zakelijk |
| Chat                  | ۲                           | maandag               |                                                          |
| G Wachtrijen          | ۲                           | maandag               |                                                          |
|                       | بر 🗈                        | maandag               |                                                          |
|                       | Privé •                     | maandag               |                                                          |
|                       | MW                          | maandag<br>In gesprek |                                                          |
| Help     Instellingen | Bill Gates •<br>Beschikbaar | meendag               |                                                          |

#### \*Alleen bij een UC-licentie

#### 5.4.11. Doorverbinden: Met ruggespraak (9)

Doorverbinden met ruggespraak maakt het mogelijk om de beller eerst aan te kondigen, voordat je het gesprek doorverbindt. Indien de opgeroepen partij de doorschakeling aanvaardt, wordt de beller verbonden met de nieuwe partij en is het mogelijk het gesprek te verlaten.

Een gesprek met ruggespraak doorverbinden:

- A. Klik tijdens een verbonden gesprek op de "..." in de bellerwidget.
- B. Selecteer de knop Doorverbinden.
- **C.** Zoek de contactpersoon of kies het nummer naar wie je het gesprek wilt doorverbinden.
- D. Klik op het telefoonhoorntje om het gesprek door te verbinden.
- E. Spreek met de overgeplaatste persoon.
- F. Klik op het pictogram Verbinden op de bellerwidget om de overdracht te valideren.

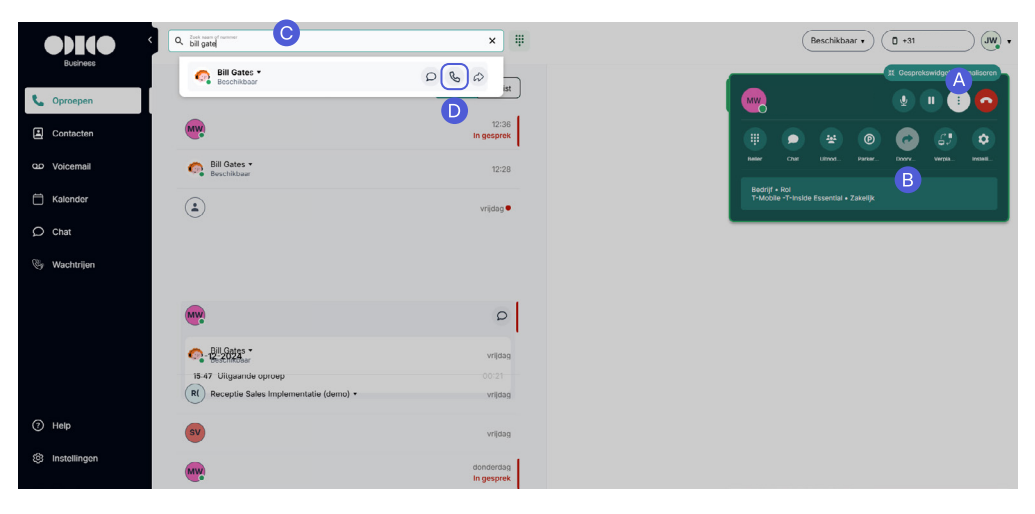

#### 5.4.12. Verplaats gesprek naar ander toestel (10)

Wanneer je in gesprek bent, kan je het gesprek naar een van je andere toestellen verplaatsen. Denk hierbij aan je mobiele toestel of je vaste toestel. Klik op de knop en selecteer het toestel waar je naar wilt doorverbinden. Het andere toestel wordt gebeld en bij het beantwoorden wordt de oproep doorverbonden. Let op: Als je geen andere gekoppelde toestellen hebt, dan zie je deze optie niet.

#### 5.4.13. Audio-instellingen (11)

Hier is het mogelijk de luidsprekers en de microfoon aan te passen aan de specifieke behoeften.

#### 5.3.14. Toevoegen als contactpersoon (12)

Door op het plusje te klikken kan je de beller toevoegen aan je persoonlijke contacten in het adresboek.

#### 5.3.15. Optimaliseer je zichtbaarheid

Maximaliseer, minimaliseer of verplaats de belwidget om tijdens een gesprek beter inzicht te krijgen in de informatie binnen de applicatie.

# 6. Oproepen - Oproepgeschiedenis

Op het tabblad Oproepen vind je je oproepgeschiedenis. Alle recente oproepen, ongeacht vanaf welk toestel, worden hier in een lijst getoond. De lijst is chronologisch gerangschikt. Rechtsboven kan je middels het schuifje ook alleen de gemiste oproepen tonen.

#### Elke regel toont:

- 1. Voornaam en Achternaam van de beller indien herkend door het adresboek. Nummer van de beller indien niet herkend door het adresboek
- 2. Additionele informatie zoals beschikbaarheid en notities van de beller, indien herkend door het adresboek.

Klik op de pijl naast de naam voor:

- 3. Datum en tijd van de oproep
- 4. Duur van het gesprek

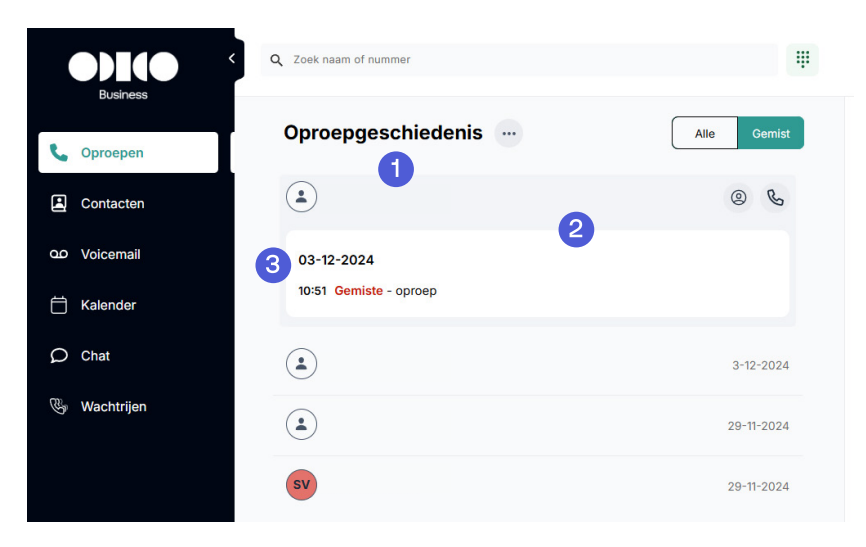

Standaard zie je alle gesprekken in de lijst.

- Gemiste oproepen kan je herkennen aan de rode markering.
- Uitgaande oproepen kan je herkennen aan het "telefoon met pijl" icoon
- Inkomende oproepen hebben geen icoon en zijn zwart.

### 6.1. Toevoegen als contact

Vanuit je recente oproepgeschiedenis kan je telefoonnummers toevoegen aan je lijst met contacten. Klik op het telefoonnummer in het oproepoverzicht zodat de oproepdetails open klappen. Klik vervolgens op het Profiel-icoon en daarna op het icoon Nieuwe contactpersoon toevoegen.

De volgende informatie kan in het contact worden opgeslagen:

- Voornaam en achternaam
- Organisatie
- Afdeling
- Meerdere telefoonnummers
- één e-mailadres
- Adres

Zodra een contactpersoon is toegevoegd, is deze ook zichtbaar in je mobiele Essential app.

 $\leftarrow \equiv \rightarrow$ 

# 7. (Visual) Voicemail

Op het tabblad Voicemail wordt er een overzicht van al je persoonlijke en groepsvoicemailberichten getoond. Je ziet in één oogopslag wie een bericht heeft achter gelaten, met welk nummer en op welke datum. Je voicemailberichten zijn verdeeld over twee tabbladen: Persoonlijk en groep. Persoonlijke voicemail-berichten zullen alleen in dit tabblad verschijnen als de gebruiker beschikt over een Visual Voicemail-licentie. Groepsvoicemail-berichten worden alleen weergegeven als de gebruiker onderdeel is van een ACD-groep.

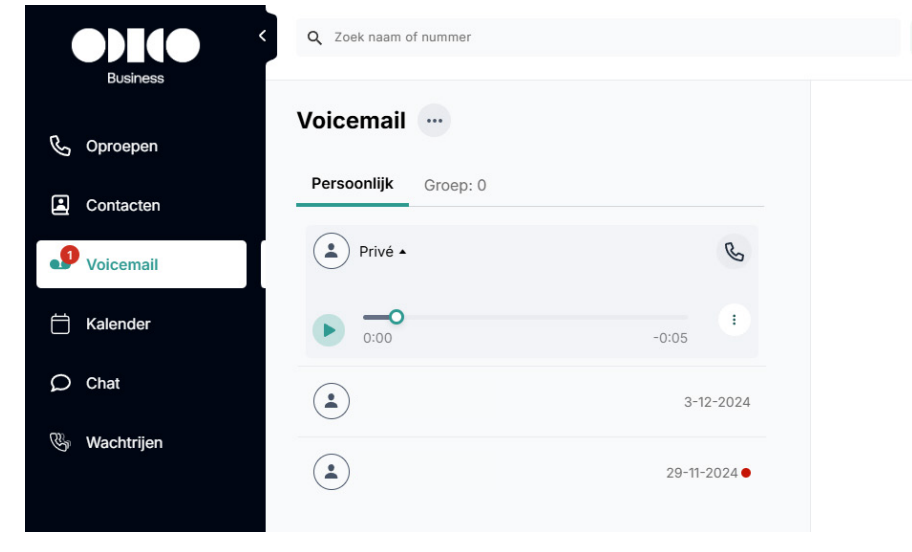

# 7.1. Voicemailberichten afluisteren

Wanneer je het bericht openklapt kan je:

- Het bericht afluisteren
- Het bericht verwijderen
- Inzien hoe lang het bericht is.
- De beller terugbellen

Het afluisteren van de voicemail kan heel eenvoudig via de 'play' knop. Tussentijds kan je het afspelen van het voicemail bericht ook pauzeren, en/of doorspoelen. Wil je een specifiek bericht verwijderen? Tik dan op het prullenbak-icoontje aan de rechterkant.

Indien je geen visual voicemail hebt, dan kan je je voicemail afluisteren door 1233 te bellen. Bij groepsvoicemail is dit een ander telefoonnummer. Weet je dit nummer niet? Vraag dit dan na bij je telecombeheerder.

Let op: Indien je de optie Mobile VoIP hebt geactiveerd, zijn hier enkel de voicemailberichten van het vaste nummer zichtbaar. De voicemailberichten van het mobiele nummer lopen via de mobiele provider.

# 7.2. Persoonlijke voicemail aan- of uitzetten

Je hebt de mogelijkheid om je voicemail aan- of uit te zetten (mits je hier de rechten voor hebt).

- Klik op de drie stippen en selecteer "voicemail niet meer ontvangen"
- Om je voicemail vervolgens weer aan te zetten klik je op de button "voicemail heractiveren".

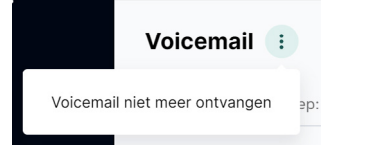

.

# 7.3. Groepsvoicemail

Op dit tabblad zie je een overzicht van je groepsvoicemailberichten. Ze zijn geclusterd per groep. Alleen de eerste paar berichten worden getoond. Om meer berichten te zien klik je op "laat meer zien".

← Ξ

# 8. Kalender

# 8.1 Toekomstige aanwezigheid

Met de kalenderweergave heb je een duidelijk beeld van je geplande beschikbaarheid (d.m.v. statussen) en kan je eenvoudig je beschikbaarheid plannen.

| Business         | Q Zoek naan | n of nummor     | Ψ                      |                        | Beschikbad             | ar • ( 🛛 +31 • • ) 🕠 • |
|------------------|-------------|-----------------|------------------------|------------------------|------------------------|------------------------|
| 💪 Oproepen       | Kalender    | Vandaag < > Dec | cember 2024 • Week 50  |                        |                        | Week •                 |
| Contacten        |             | 9<br>MAA        | 10<br>DIN              | 11<br>WOE              | 12<br>DON              | 13<br>VRI              |
| QD Voicemail     |             |                 |                        |                        |                        |                        |
| 📸 Kalender       | 11:00       |                 |                        |                        |                        |                        |
| Ø Chat           |             |                 |                        |                        |                        |                        |
| 🖫 Wachtrijen     |             |                 |                        |                        |                        |                        |
|                  | 12:00       |                 | Lunch<br>12:00 - 12:30 | Lunch<br>12:00 - 12:30 | Lunch<br>12:00 - 12:30 | Lunch<br>12:00 - 12:30 |
|                  |             |                 |                        |                        |                        |                        |
|                  | 13:00       |                 |                        |                        |                        |                        |
| Help             |             |                 |                        |                        |                        |                        |
| (ĝ) Instellingen | 14:00       |                 |                        |                        |                        |                        |

Zoals bij alle kalenders kunnen gebruikers een evenement plannen door op de dag en het tijdstip te klikken en de vereiste velden in te vullen. Zie hieronder wat kan worden gedefinieerd (Titel, Status, Van ... Tot ..., elke dag, Herhaling, Notitie, Rol).

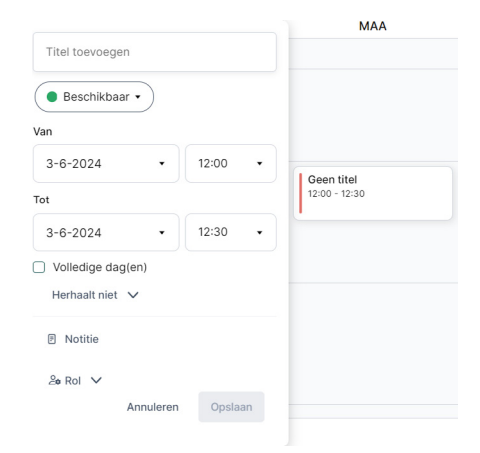

Wanneer je op een geplande statuswijziging klikt, kan de gebeurtenis worden bewerkt.

Let op: bij toekomstige activiteiten wordt deze niet bijgewerkt als er sprake is van een overlappende aangepaste activiteit.

# 9. Contacten

Op het tabblad Contacten zie je alle contacten die in jouw persoonlijke en bedrijfstelefoonboek staan.

De contacten worden als volgt weergegeven:

- Links op de pagina: contacten die door jou of de beheerder worden ingesteld. Je vindt hier VIPS, Favorieten en geblokkeerde contacten.
- Rechterkant van de pagina: Het volledige persoonlijke en bedrijfstelefoonboek. (Deze lijst wordt beheerd door jouw Beheerder)

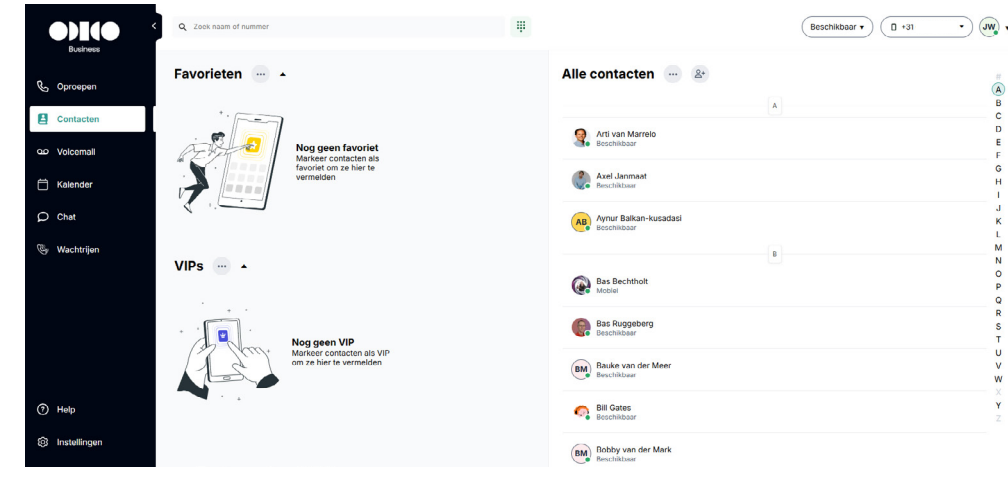

Ze bestaan over het algemeen uit:

- Naam (voornaam en achternaam)
- Bedrijf
- E-mail
- Telefoonnummers

Bij contacten binnen het bedrijf zie je:

- In gesprek-status
- Beschikbaarheidsstatus
- Notitie Telefoonnummers

Door te klikken op een contact opent de contactkaart met alle details van het geselecteerde contact. Je kan vanuit de contactkaart naar het nummer bellen. Rechtsboven in de contactkaar kan je een contact ook (de)markeren als VIP of Favoriet. Dit kan alleen niet bij nummers van ACD groepen.

| Bill Gates<br>Beschikbaar       |           |           | VIP : × |
|---------------------------------|-----------|-----------|---------|
| Bedrijfscontact                 |           |           |         |
| H<br>Kalender                   |           | О<br>Chat | Bellen  |
| Bedrijf<br>T-Mobile -T-Inside B | Essential |           |         |
| Rol<br>Zakelijk                 |           |           |         |
| Afdeling<br>Front Office        |           |           |         |
| E-mail                          |           |           |         |
| Zakelijk <b>*</b>               |           |           |         |
| Zakelijk                        |           |           |         |
|                                 |           |           |         |

← Ξ

# 9.1 Een persoonlijk contact toevoegen

Klik rechtsboven naast de titel "Alle contactpersonen" op het + teken om een nieuw contact toe te voegen.

|                 | Q, Zoek naam of nummer               | (Beschikbaar v) (0 +31 ) (JW) v                                                                                                    |                |
|-----------------|--------------------------------------|----------------------------------------------------------------------------------------------------|----------------|
| Business        | Favorieten ···· ·                    | Nieuwe contactpersoon aanmaken<br>Contactpersonen moeten ten minste een voornaam, achternaam of organisatie hebben om te<br>kunnen worden opgenlagen |                |
| Cprospen        |                                      | Voornaam Achternaam                                                                                                    | (A) (B)        |
| Contacten       |                                      |                                                                                                    | C D            |
| 00 Volcemail    | Nog geen far<br>Markeer contac       | Organisatie                                                                                                    | table (demo) E |
| 🗎 Kalender      | favoriet om ze l<br>vermelden        | Afdeling                                                                                                    | G<br>H<br>I    |
| Ø Chat          | <                                    |                                                                                                    | J              |
| lige Wachtrijen | VIPs ···· ·                          | + Een nummer toevoegen                                                                                                    | (demo) N<br>O  |
|                 |                                      |                                                                                                    | P              |
|                 |                                      | E-mail                                                                                                    | R              |
|                 | Markeer contact<br>om ze hier te ver |                                                                                                    | In gesprek U   |
|                 |                                      | Straat                                                                                                    | w<br>×         |
| Help            |                                      |                                                                                                    | ¥<br>Z         |
| Instellingen    |                                      | Annuleren Opsiaan                                                                                                    |                |

De volgende informatie kan in het contact worden opgeslagen:

- Voornaam en achternaam
- Organisatie
- Afdeling
- Meerdere telefoonnummers
- één e-mailadres
- Adres

Zodra een contactpersoon wordt toegevoegd, is deze ook zichtbaar in je mobiele Essential app.

# 10. Chat

Beschik je over een Unified Communications-licentie voor Business/Cloud Essential? Dan kun je in de Essential ConnectMe softphone gebruik maken van de chat-functionaliteit. Je kunt dan chatten met collega's die ook het Business/Cloud Essential product i.c.m. de Unified Communications-licentie gebruiken.

### 10.1 Algemeen

- Je kan individueel met iemand chatten (1-op-1) of een groepschat aanmaken.
- Privéberichten kan je verzenden en ontvangen met tekst, emoji's en weblinks.
- Bekijk de status van de chatberichten: verzonden, afgeleverd of gelezen.
   Die is altijd duidelijk zichtbaar, samen met de tijdstempel van elk bericht.
- Bekijk de aanwezigheid en lijnstatus van je collega en bel rechtstreeks vanuit de chat.
- Klik op weblinks in berichten om ze meteen in je standaardbrowser te openen.
- Als je lang op een berichtballon drukt, kan je de hele inhoud ervan kopiëren.
- Je krijgt een melding als je een ongelezen bericht hebt.

# 10.2 Individuele chat (1-op-1)

Een individuele chat starten.

- Een individuele chat starten kan op 2 manieren. Direct via een contact in je contactenlijst of via de functie Chat in het linker menu. Dat werkt zo:
- Klik op het bewerkingspictogram rechtsboven en kies Nieuw bericht.
- Zoek je contact op via de zoekbalk en selecteer het.
- De chat is aangemaakt en het gespreksvenster opent meteen. Je kan nu beginnen met chatten.

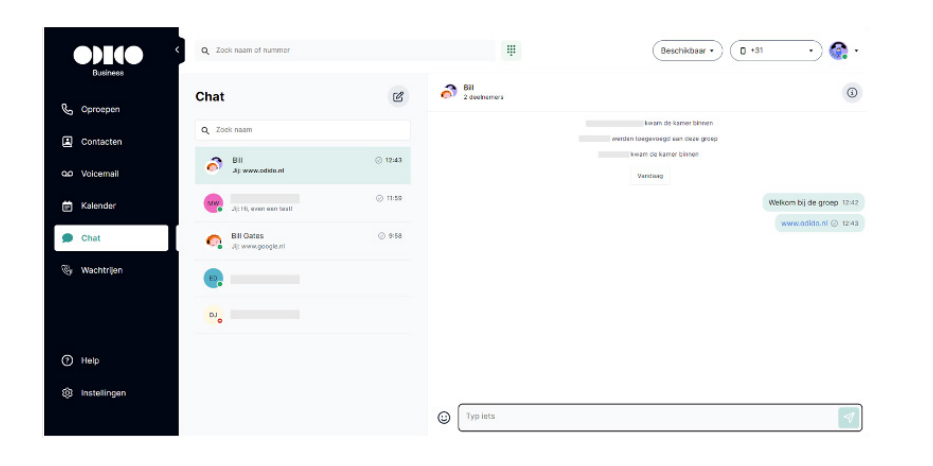

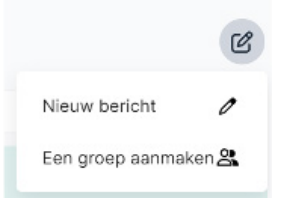

# 10.3 Groepschat

### Een groepschat starten.

- Klik in het linkermenu op Chat.
- Klik op het bewerkingspictogram rechtsboven en selecteer Groep aanmaken.
- Klik op het afbeeldingspictogram om een afbeelding toe te voegen (niet verplicht).
- Wil je de groepschat een naam geven? Voer die dan in het naamveld in (niet verplicht).
- Klik op Deelnemers toevoegen om contacten toe te voegen aan de groeps-chat.
- Klaar? Klik op het vinkje rechtsboven in het scherm om de groepschat aan te maken. Je kan meteen beginnen met chatten.

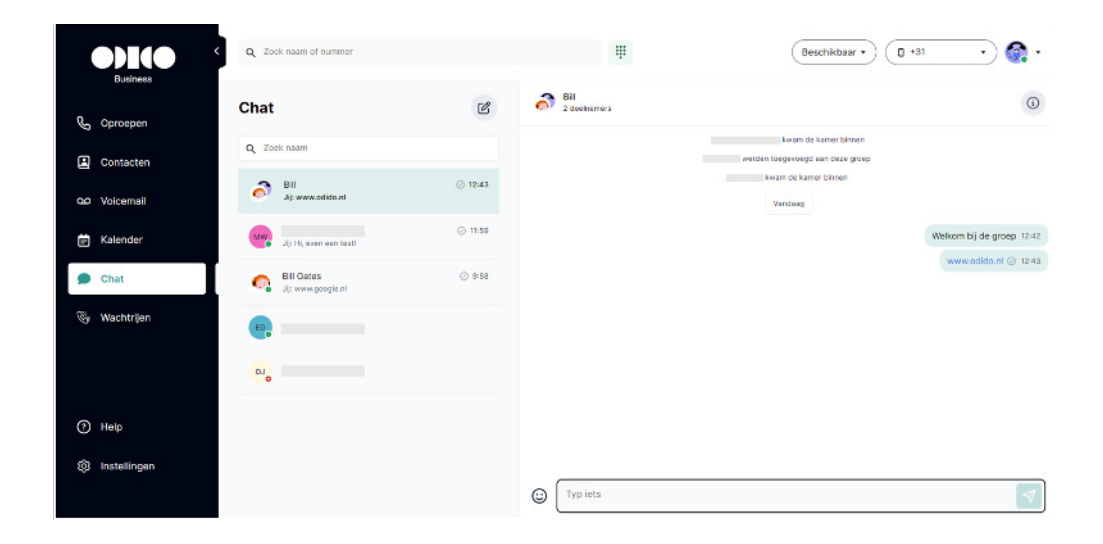

# 11. Wachtrijen (ACD groepen)

Op het tabblad Wachtrijen zie je de lijst met alle ACD groepen waar je zelf lid- of supervisor van bent. Je kan hier:

- Aan en afmelden van de ACD groep.
- Inzicht krijgen in de beschikbare en niet-beschikbare agents in de groep.
- Inzicht krijgen in de wachtrij (aantal wachtenden).
- Als supervisor andere leden van de groep aan- en afmelden.
- Op de drie puntjes klikken om de groepen te sorteren op basis van alfabet, aantal ingelogd in de groep of een eigen volgorde kiezen en groepen slepen via drag en drop.

| ODI(O<br>Business | Q Zoek naam of nummer               | Ŧ                                                 | Beschikbaar • |
|-------------------|-------------------------------------|---------------------------------------------------|---------------|
| 💪 Oproepen        | Wachtrijen                          | Gemonitorde oproepen                              |               |
| Contacten         | Receptie Sales Implementatie (demo) | Oproepen in afwachting (0) A                      |               |
| QD Volcemali      |                                     | Geparkeerde gesprekken (0)   Oproep overnemen (0) |               |
| 🛱 Kalender        |                                     |                                                   |               |
| Ø Chat            |                                     |                                                   |               |
| Vachtrijen        |                                     |                                                   |               |
|                   |                                     |                                                   |               |
|                   |                                     |                                                   |               |
|                   |                                     |                                                   |               |
| Help              |                                     |                                                   |               |
| ැලි Instellingen  |                                     |                                                   |               |

Wanneer er niemand beschikbaar is in de ACD groep, zal de tegel rood gloeien.

### 11.1. Lijst van agenten in de wachtrij

Door op de ACD groep te klikken, zie je de lijst met agenten die aan deze specifieke ACD-groep zijn toegewezen.

Als agent zie je:

- Welke agenten zijn ingelogd of niet
- De beschikbaarheid van de agent
- Het vaardigheidsniveau van de agent

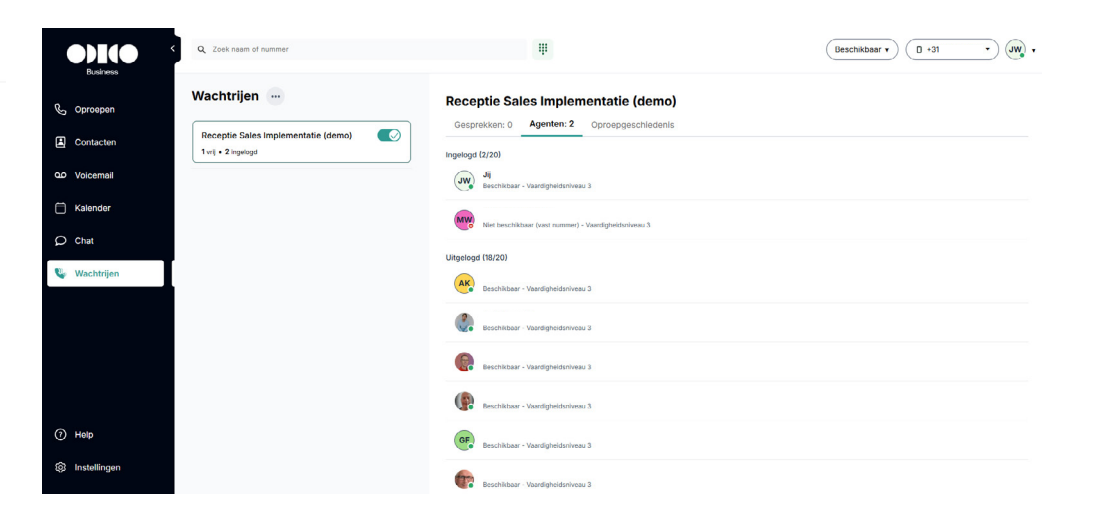

Als supervisor zie je:

- Welke agenten zijn ingelogd of niet
- De beschikbaarheid van de agent
- Het vaardigheidsniveau van de agent
- Maar je kan ook agenten in-/uitloggen.

|              | Q, Zoek naam of nummer                   | Ψ                                      |                      | (Beschikbaar v) (D +31 v) (W) •                           |
|--------------|------------------------------------------|----------------------------------------|----------------------|-----------------------------------------------------------|
| & Oproepen   | Wachtrijen                               | Receptie Sales Implementatie (de       | emo) (Supervisor)    |                                                           |
| Contacten    | Receptie Sales Implementatie (Supervise) | 0                                      | 0'00''               | 0                                                         |
| 50 Voicemail |                                          | Wachtrij lengte                        | Gemiddelde wachttijd | Uitgevallen gesprekken laatste 24 uur<br>afgelopen 24 uur |
| 🖞 Kalender   |                                          | Gautzekken: 0 Acester: 1 Operandership | vienia               |                                                           |
| ) one        |                                          | Inseland (1/20)                        |                      |                                                           |
| Wachtrijen   |                                          | Beschikteer - Vaardigheideniveau 3     |                      |                                                           |
|              |                                          | Ulgelogd (19/20)                       |                      |                                                           |
|              |                                          | Beschiktaar - Vaardigheiduriveau 3     |                      | 4) Inloggen                                               |
|              |                                          | Reschikteer - Vaardigheidsriveau 3     |                      | (a) Inloggon                                              |
| ) неф        |                                          | eschiktear - Vaardigheideniveau 3      |                      | 43 Intoggen                                               |
| Instellingen |                                          | Descrikteer - Vaartigheideniveeu 3     |                      | 43 Integger                                               |

Let op! Indien je bent ingelogd in een ACD groep zorg dan dat je altijd het menu Wachtrijen open hebt staan. Alleen dan heb je inzicht in de oproepen die in de wachtrij staan. Er komt geen extra pop-up als er een tweede gesprek binnenkomt. De oproepen in de wacht vind je onder het kopje Gesprekken en dan oproepen in afwachting.

# 11.2. Lijst met oproepen in de wacht

Je hebt 3 typen oproepen in de wachtrij:

- de oproepen in afwachting: je ziet alle oproepen in de geselecteerde wachtrij of in alle wachtrijen.
- de geparkeerde gesprekken
- de oproepen die kunnen worden overgenomen.

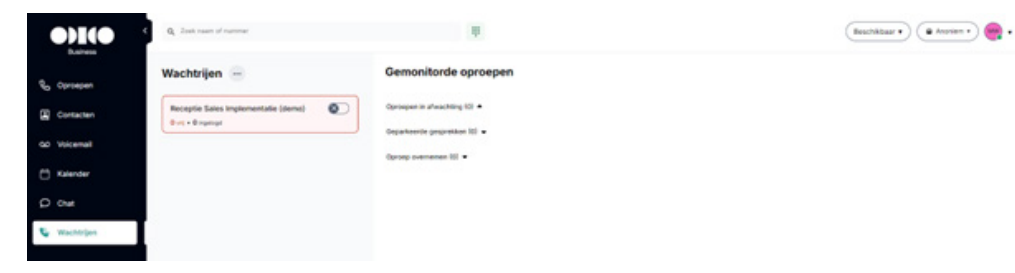

Als een ACD groep niet is geselecteerd, zal het systeem alle wachtende oproepen van alle ACD groepen samenvoegen.

Als er een ACD groep is geselecteerd, filtert de applicatie de wachtrijen en wordt de lijst met agents op een ander tabblad weergegeven.

Door op een oproep te klikken wordt deze direct beantwoord.

# 11.3. Basis statistieken

Belangrijk: Dit is alleen inzichtelijk van groepen waar je supervisor van bent.

| Q. Zoek naam of rummer                                                            | ii.                                                      | (Beschikbaar •) (0 •31 •) (W) •                                     |
|-----------------------------------------------------------------------------------|----------------------------------------------------------|---------------------------------------------------------------------|
| Ro Oproepen                                                                       | Receptie Sales Implementatie (demo) (Supervisor)         |                                                                     |
| Contacten     Sorteren op ingelogde groepen     Sorteren op alfabetische volgorde | 0 0'00                                                   | 0                                                                   |
| O Volcemali Sorteren op persoonlijke volgorde                                     | Wachtrij lengte Gemiddelde v                             | Uitgevallen gesprekken laatste 24 uur<br>vachttijd afgelopen 24 uur |
| Kalender     Dashboard bewerken                                                   |                                                          |                                                                     |
| D Chat                                                                            | Gespreiden: Oproepgeschiedenis                           |                                                                     |
| 👽 Wachtrijen                                                                      | ingenga Luzzo<br>JI<br>Beschibaar - Vaardigheideniveau 3 |                                                                     |
|                                                                                   | Ultgelogd (19/20)                                        |                                                                     |
|                                                                                   | AK Beschikbaar - Vaardigheldsriveau 3                    | eð inloggen                                                         |
|                                                                                   | Beschikbear - Vaardigheidsniveau 3                       | (+) Inloggen                                                        |
| ⊙ неф                                                                             | Deschikbaar - Vaardigheidsniveeu 3                       | 4) Inloggen                                                         |
| Instellingen                                                                      | Deschikber - Vardigheidsniveu 3                          | <ul> <li>Inloggen</li> </ul>                                        |

Op het dashboard zie je tegels waar je zelf diverse statistieken kunt tonen. Dit is naar wens in te stellen. Om de tegels op je dashboard aan te passen klik je op de 3 puntjes naast Wachtrijen en stel je daar je dashboard naar wens in.

De supervisor kan kiezen uit de volgende statistieken:

#### Live data:

#### Wachtrij informatie:

- Agent informatie:
- Wachtrij lengte: Aantal bellers in de wacht
- Beschikbare agents
- Ingelogde agents

- Totaal aantal oproepen\*
- Uitgevallen oproepen\*
- Opgenomen oproepen

Generieke data gebaseerd op de laatste 24 uur.

- Opgenomen oproepen (laatste 24 uur)
- Uitgevallen oproepen\*
- Uitgevallen oproepen (laatste 24 uur)
- \* Stel de statistiekperiode per wachtrij in het Telepo-portal in. We raden een waarde van 1 uur aan om korte termijn trends te kunnen zien.

# 11.4. Oproepgeschiedenis

Als er een ACD groep is geselecteerd kun je in de tab Oproepgeschiedenis de oproepgeschiedenis inzien. Je kunt zien welke oproep is beantwoord, niet is beantwoord of is doorgeschakeld naar een ander nummer.

|              | Q. Zoek near of nummer              |                                            | Beschikbaar • 🛛 🔹 +31 6 51877498 • 🗍                    |
|--------------|-------------------------------------|--------------------------------------------|---------------------------------------------------------|
| 💪 Oproepen   | Wachtrijen                          | Receptie Sales Implementatie (demo)        |                                                         |
| Contacten    | Receptie Sales Implementatie (demo) | Gespreiners o nyenten: 2 Oproepgeschiedens | Alleen oproepen weergeven die aan mij zijn toegewezen 🛞 |
| QO Voicemail |                                     | (JW) Jeroen Westerbeek - 🏓 1               | 6-12-2024<br>15-29                                      |
| Chat         |                                     | (2) +31624855020 - % 4                     | 6-12-2024<br>15-29                                      |

Indien er meerdere oproepen zijn ontvangen van dezelfde persoon dan worden deze oproepen gebundeld. Je ziet dan een getal achter het icoontje. Om de gespreksdetails te zien klik je op de betreffende regel.

| лw    | <b>%</b> 2              |
|-------|-------------------------|
| Vanda | aag                     |
| 15:14 | - 4s in wachtrij 🛛 🕊    |
|       | Beantwoord door jou -3s |
|       | D Geen notitie          |
| 14:04 | - 4s in wachtrij 😢      |
|       | Beantwoord door jou -5s |
|       | D Geen notitie          |

Ben je een supervisor? Dan kun je een gemiste oproep toewijzen aan een agent. Dit doe je door een oproep open te klikken en te kiezen voor bewerken. Je kunt de oproep dan de status In uitvoering geven en een agent toewijzen. Beantwoorde oproepen kun je voorzien van een notitie. Selecteer daarvoor Notitie bewerken. Andere personen zien deze notitie ook in de oproepgeschiedenis terugkomen.

| Gesprek b          | ewerken       | × |
|--------------------|---------------|---|
| Opnieuw agent to   | ewijzen       |   |
| 4                  |               | * |
| (1) test softphy   | ine           |   |
| Status             |               |   |
|                    |               |   |
| loeg een notitie t | e (optioneet) |   |
|                    |               |   |

Als agent je toegewezen gesprekken bekijken? Zet dan het vinkje aan bij Alleen oproepen weergeven die aan mij zijn toegewezen.

| Gesprekken: D Agenten: 1 Oproepgeschiedenis         |                                                         |
|-----------------------------------------------------|---------------------------------------------------------|
| 8 (1 (* 1                                           | Alicen oproepen weergeven die aan mij zijn toegewezen 🔞 |
| <b>WW</b> (51                                       | 8-12-202<br>34.D                                        |
| Vandaag                                             |                                                         |
| 14:04 - 4s in wachtrij 🧐<br>Deartwoord deer jou 15: |                                                         |
| O Geen notite                                       | 😢 Notitie bewerken                                      |

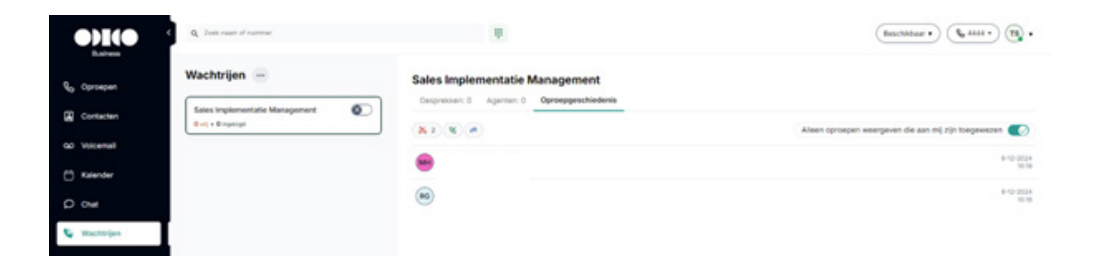

# 12. Instellingen

Op het tabblad Instellingen kan je instellingen aan jouw profiel en de Essential ConnectMe applicatie aanpassen. Denk hierbij aan:

- Profiel
- Status
- Taal en tijdzone
- Audio
- Toetsenbord snelkoppelingen
- Applicaties

# 12.1. Profiel

Op de tab Profiel kan je de volgende zaken instellen:

• Aanpassen profielfoto

**Opmerking:** Wanneer je een foto wijzigt moet de pagina eerst ververst worden, voordat je de wijziging ook rechtsboven ziet.

Notitie toevoegen

**Opmerking:** Collega's binnen bedrijfstelefooncentrale kunnen deze notitie zien. Een UC licentie is hiervoor benodigd.

- Aanpassen rol (zakelijk of privé)
- Inzicht in persoonlijke informatie zoals telefoonnummers.

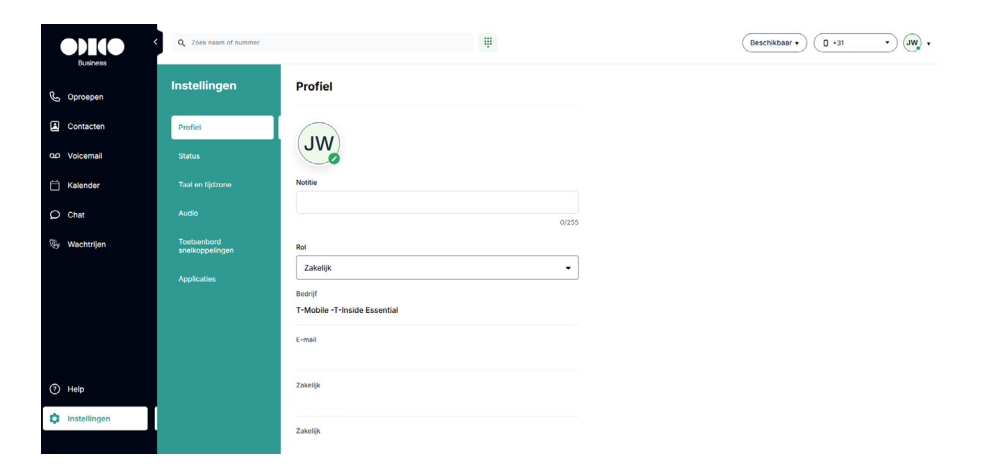

### 12.2. Doorschakelstatus

Wil je een doorschakeling naar een ander nummer instellen? Ga dan naar het menu Instellingen en kies voor 'Status'. Je kan hier per activiteit een doorschakeling instellen naar een ander telefoonnummer of direct naar je voicemail. Belangrijk bij het instellen van een doorschakeling is dat je altijd het schuifje 'Alle oproepen doorschakelen naar' activeert! Vanaf dat moment zullen inkomende oproepen worden doorgeschakeld.

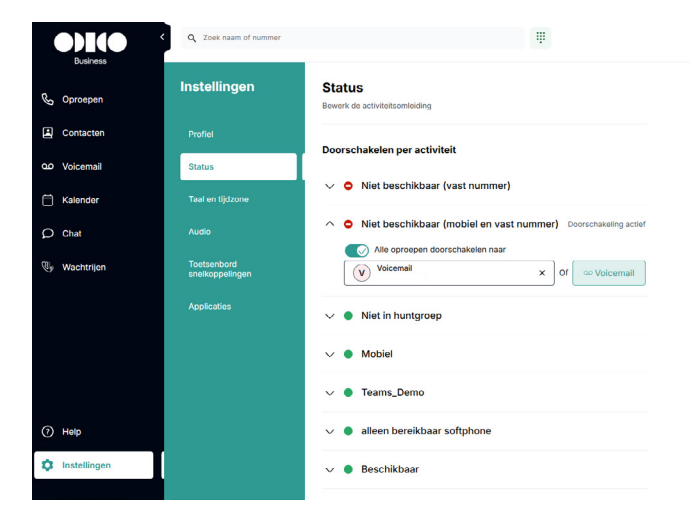

 $\leftarrow$   $\equiv$ 

### 12.3. Taal en tijdzone

Op de tab Taal en tijdzone kan je de taal, tijdzone en het format van tijdregistratie binnen de applicatie instellen.

**Opmerking:** De instellingen worden bewaard op de webbrowser. Wanneer je in de applicatie inlogt via een andere webbrowser zal je je voorkeuren opnieuw moeten instellen.

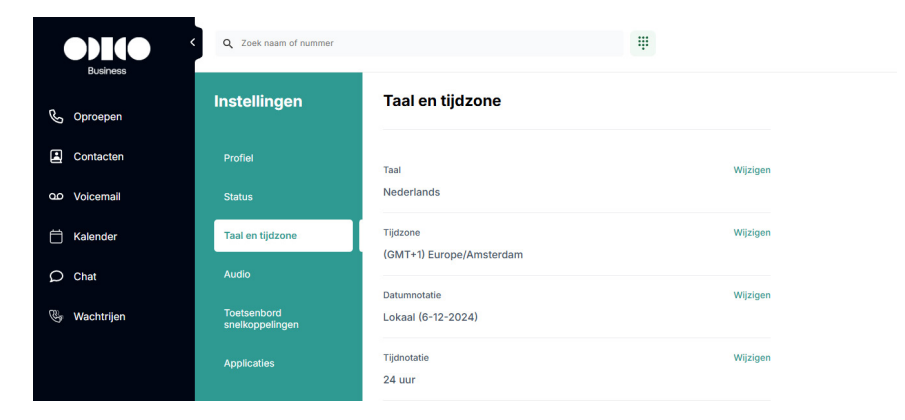

# 12.4. Audio

Op de tab Audio kan je geluidinstellingen aanpassen voor twee verschillende scenario's:

- Audio tijdens een gesprek
- Audio van ringtoon

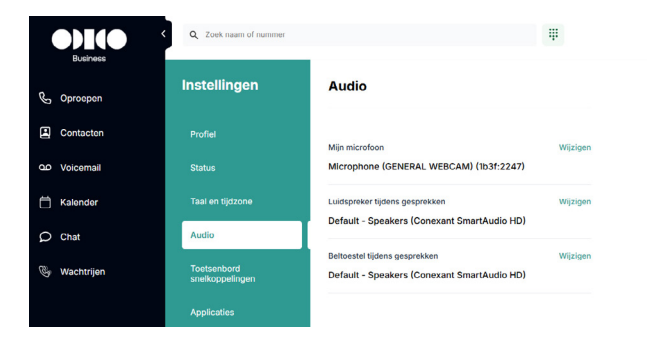

Gebruik je de desktop applicatie? Dan kun je via het menu Opties (helemaal bovenin) Headset gespreksbeheer instellen. Hiermee kun je gesprekken beantwoorden via de knoppen op je headset.

# 12.5. Toetsenbord snelkoppelingen

Op de tab Toetsenbord snelkoppelingen kan je je eigen snelkoppelingen creëren op je toetsenbord. Zo kan je snel en eenvoudig werken wanneer je veel gebruik maakt van Essential ConnectMe. Er zijn standaard snelkoppelingen geconfigureerd, maar je kan ze zelf naar wens aanpassen. Het systeem kan per actie maar één sneltoets koppelen.

|   |              | Q Zoek noam of nummer          | _                                                                                                    | Ψ                                   |            |
|---|--------------|--------------------------------|----------------------------------------------------------------------------------------------------|-------------------------------------|------------|
| Ľ | Oproepen     | Instellingen                   | Toetsenbord<br>snelkoppelingen                                                                                  | Standaard snelkoppel<br>herstellen  | ngen       |
| ٤ | Contacten    | Profiel                        | Open alle sneltoetsen die beschikbaar zijn in de app e<br>Elke snelkoppeling kan slechts aan één actie worden s | n pas ze aan je voork<br>gekoppeld. | ouren aan. |
| g | Voicemail    | Status                         | Bellen                                                                                                    |                                     |            |
| Ē | Kalender     | Taal en tijdzone               | Benen                                                                                                    |                                     |            |
| Q | ) Chat       | Audio                          | Antwoord                                                                                                    | Ctrl + Shift + S                    | Bewerken   |
| 9 | Wachtrijen   | Toetsenbord<br>snelkoppelingen | Ophangen                                                                                                    | Ctrl + Shift + U                    | Bewerken   |
|   |              | Applicaties                    | Blind doorschakelen<br>Start een blinde overdracht                                                              | Ctrl + ,                            | Bewerken   |
|   |              |                                | Beheerde overdracht<br>Een begeleide overdracht starten                                                         | Ctrl + Q                            | Bewerken   |
|   |              |                                | Vasthouden/Hervatten<br>Een gesprek in de wacht zetten of een gesprek in de<br>wacht hervatten                  | Ctri + Shift + M                    | Bewerken   |
| C | ) Help       |                                | Schermen                                                                                                    |                                     |            |
| 0 | Instellingen |                                | Ga naar het invoerveld                                                                                          | Ctrl + Alt + E                      | Bewerken   |

# 12.6. Applicaties

Naast de web applicatie kan je gebruik maken van de desktopapplicatie, die je op je PC/laptop kan installeren. Om de desktop app te downloaden ga je in het menu naar Instellingen > Applicaties. Klik op 'Download voor Windows' en volg de stappen in de installatiewizard.

Heb je niet de rechten om software te installeren? Neem dan contact op met je systeembeheerder om deze applicatie te laten installeren.

 $\leftarrow \equiv \rightarrow$ 

# 13. Afmelden

Klik op het icoon in je profiel rechtsboven en dan op Uitloggen.

Let op: Je kan hierna geen oproepen meer ontvangen.

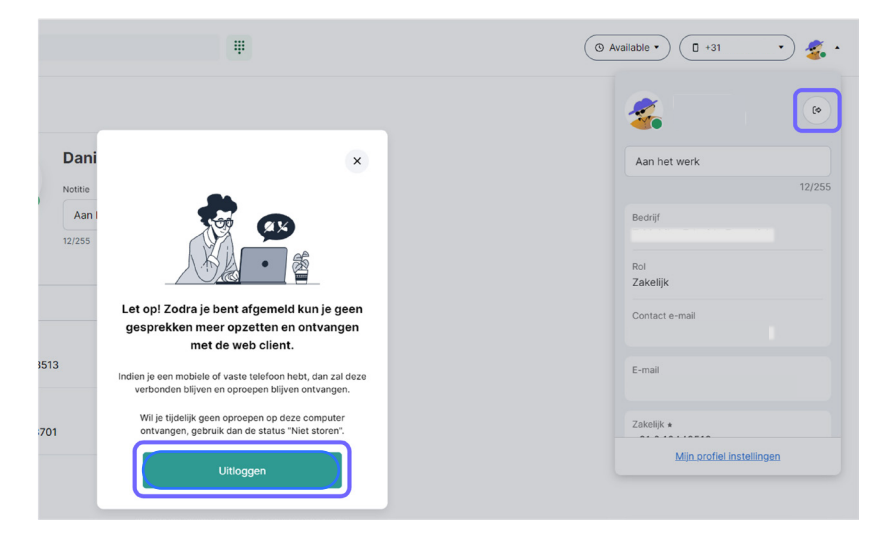

# Vragen? We zijn er voor je.

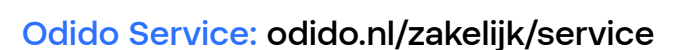

Mijn Odido: odido.nl/zakelijk/login

Zoek je je inloggegevens of wil je je gegevens bekijken? Kan allemaal in Mijn Odido.

### Bel ons:

Vragen? Vraag! Je contactpersoon bij Odido staat je graag te woord.

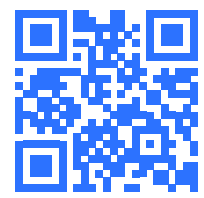

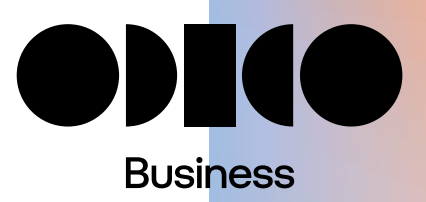

← Ξ